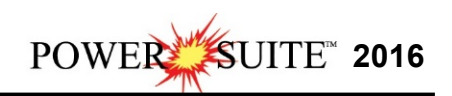

## Power\*Curve Floating License Installation Procedure Rental or Crypkey Authorization Power\*Suite 2016 already installed

1.) The user must activate the **Control Panel.** It may be in the **Windows Start menu** or you may have to **search for the Control Panel** shown below.

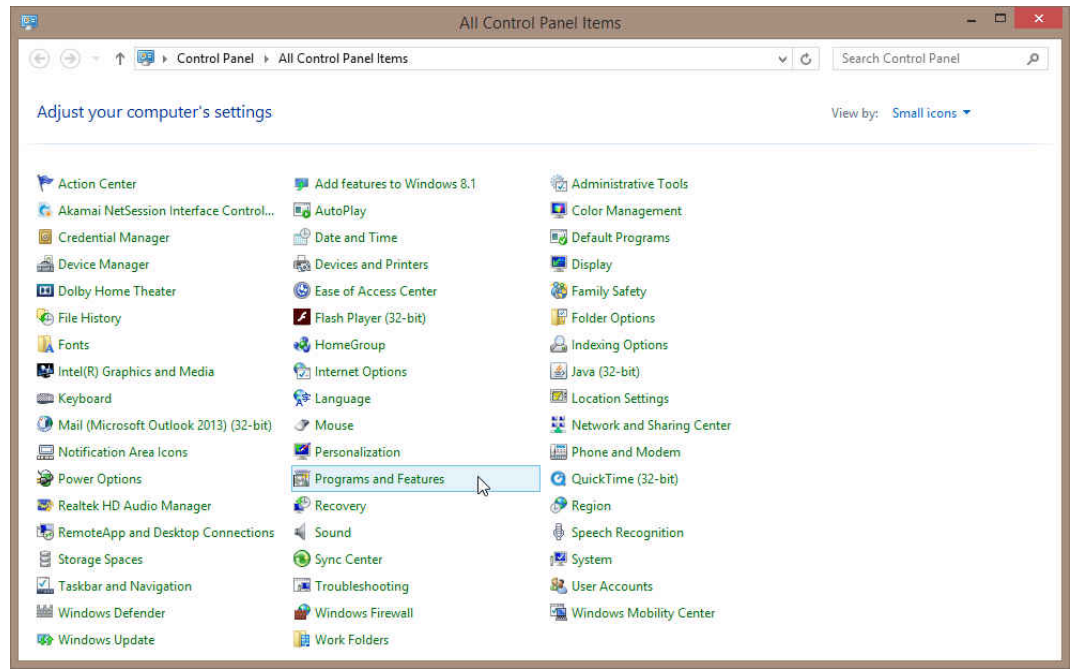

2.) Click on the **Programs and Feature Icon**. This will activate all the programs that have been installed on your computer.

|                                                                                             |                                                                                                    |                                                                |                                                                                                    |                                                                                                    |                                                                                            | X |
|---------------------------------------------------------------------------------------------|----------------------------------------------------------------------------------------------------|----------------------------------------------------------------|----------------------------------------------------------------------------------------------------|----------------------------------------------------------------------------------------------------|--------------------------------------------------------------------------------------------|---|
| Control Panel >                                                                             | <ul> <li>Programs and Features</li> </ul>                                                                                                    |                                                                | ✓ <sup>4</sup> → Search                                                                                                    |                                                                                                    |                                                                                            | ٩ |
| File Edit View Tools Help                                                                   |                                                                                                    |                                                                |                                                                                                    |                                                                                                    |                                                                                            |   |
| <b>Tasks</b><br>View installed updates<br>Get new programs online at<br>Windows Marketplace | Uninstall or change<br>To uninstall a program, s                                                                                                    | e a program<br>select it from the list and                     | then click "Uninstall", "Change", or "R                                                                                                    | ≡pair".                                                                                                    |                                                                                            | 3 |
| View purchased software                                                                     | U Organize V A Views                                                                                                    | Generation (2)                                                 | enange og nepan                                                                                                    |                                                                                                    |                                                                                            | 9 |
| Turn Windows features on or off                                                             | Avame<br>PowerSuite Update V12<br>PowerSuite V7.1<br>PowerSuite V10<br>PowerSuite_2015<br>PowerSuite_2016<br>PowerSuiteUpdate22<br>PowerSuiteUpdate22<br>PowerSuiteV11<br>PowerSuiteV12 | Uninstall<br>Change<br>Repair                                  | TriVision Geosystems Ltd.<br>TriVision Geosystems Ltd<br>TriVision<br>TriVision Geosystems Ltd.<br>TriVision Geosystems Ltd.<br>TriVision Geosystems Ltd.<br>TriVision Geosystems Ltd.<br>TriVision Geosystems Ltd.<br>TriVision Geosystems Ltd. | Installed On           7/4/2013           9/22/2006           11/2/2012           1/29/2015           12/5/2016           11/6/2015           9/15/2015           11/2/2012           10/25/2013 | 55.9 MB<br>69.3 MB<br>182 MB<br>201 MB<br>313 MB<br>45.3 MB<br>12.6 MB<br>137 MB<br>144 MB |   |
|                                                                                             |                                                                                                    | 016 Publisher: TriVisi<br>Size: 313 M<br>Support link: http:// | RealNetworks<br>Dantz Development Corp.<br>SafeNet Inc.<br>Skype Technologies S.A.<br>TechSmith Corporation<br>Analog Devices<br>on Geosystems Ltd. Product version: 2<br>B<br>Www.powerlogg                                                     | 3/11/2010<br>10/12/2005<br>8/24/2016<br>4/15/2015<br>5/27/2009<br>9/30/2005<br>016.00.0000                                                                                                    | 64.1 MB<br>18.0 MB<br>14.4 MB<br>47.7 MB<br>8.73 MB<br>852 KB                              | - |

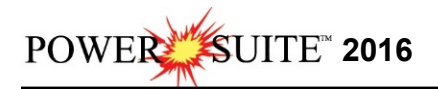

3.) This will activate the Install Shield setup followed by the Windows Install window and the

Power\*Suite Welcome Message Window. Click on the Next > button.

4.) This will activate the Program Maintenance window. **Click** on the **Second Modify**. Then **click** on the **Next button**. This will activate the Custom Setup window.

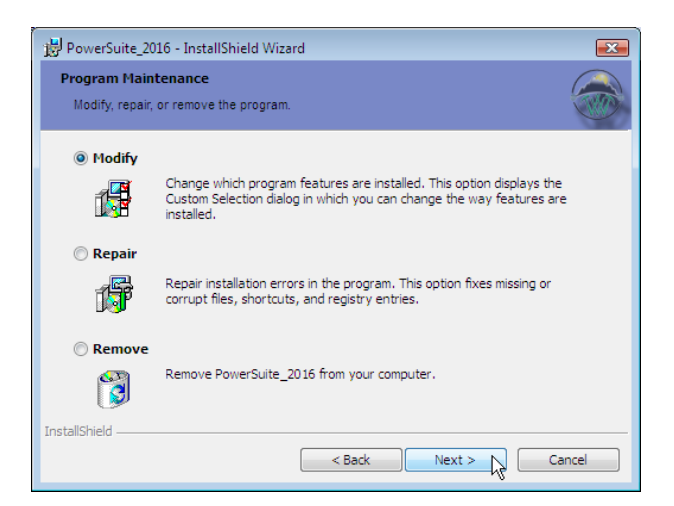

5.) Click on the Floating drop arrow and select This feature will be installed on your local hard drive. Click on button.

| 😥 PowerSuite_2016 - InstallShield Wizard                                                                                                    | 10 PowerSuite_2016 - InstallShield Wizard                                                                                                   |
|----------------------------------------------------------------------------------------------------|----------------------------------------------------------------------------------------------------|
| Custom Setup<br>Select the program features you want installed.                                                                                                    | Custom Setup Select the program features you want installed.                                                                                |
| Click on an icon in the list below to change how a feature is installed.  PowerSuite Floating This feature will be installed on local hard drive. This feature, and all subfeatures, will be installed on local hard drive. This feature will be installed when required. This feature will not be available. | Click on an icon in the list below to change how a feature is installed.  PowerSuite Floating This feature requires 0KB on your hard drive. |
| InstallShield                                                                                                    | C: POWERSUITE_2016 (Floating \ InstallShield                                                                                                |

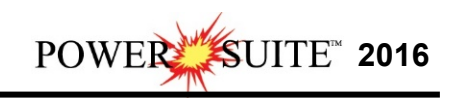

6) This will activate the Setup for Hasp Window. Because you will be renting you will more than likely not have a Hasp USB key then you will Uncheck the <u>Yes, I want to use a HASP key</u> and then Click on the <u>Mext ></u> button

| InstallShield | Setup for HASP                   |                               |         |
|---------------|----------------------------------|-------------------------------|---------|
| Test IShield  | Do you have a HASP K             | ey?                           | ALC: NO |
| stallShield   | HASD                             |                               |         |
| nstallShield  | PROFESSIONAL SOFTWARE PROTECTION | Yes, I want to use a HASP key |         |
| nstallShield  |                                  |                               |         |
| nstallShield  |                                  |                               |         |
| nstallShield  |                                  |                               |         |
| nstallShield  |                                  |                               |         |
|               | nstallShield                     |                               |         |

6.) This will activate the **Ready to Install** window. **Click** on the **Install button**.

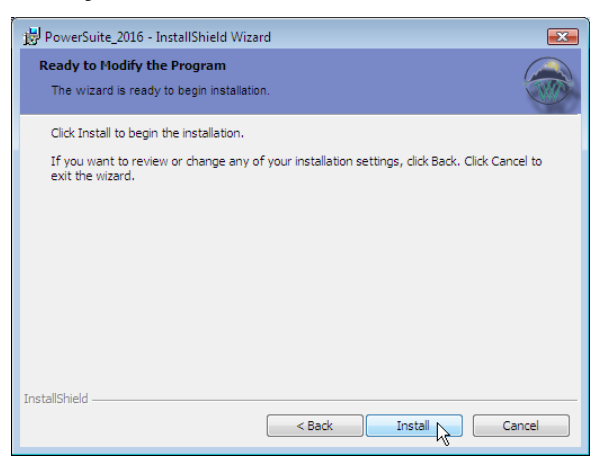

7.) Next the user will see the Installing **Power\*Suite\_2016** copying files, writing to the registry, creating desktop icons, creating start menu folder etc. An example of this window can be seen below.

| 😼 PowerSu              | ite_2016 - InstallShield Wizard                                                                        |
|------------------------|----------------------------------------------------------------------------------------------------|
| Installing<br>The prog | PowerSuite_2016 gram features you selected are being installed.                                        |
| P                      | Please wait while the InstallShield Wizard installs PowerSuite_2016. This<br>may take several minutes. |
|                        | Status:                                                                                                |
|                        |                                                                                                    |
|                        |                                                                                                    |
|                        | h.                                                                                                    |
|                        |                                                                                                    |
| InstallShield –        | < Back Next > Cancel                                                                                   |

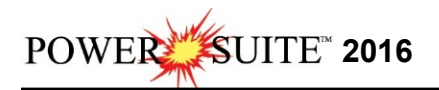

| 😸 PowerSuite_2016 - Inst | allShield Wizard                                                                                         | × |
|--------------------------|----------------------------------------------------------------------------------------------------|---|
|                          | InstallShield Wizard Completed                                                                           |   |
|                          | The InstallShield Wizard has successfully installed<br>PowerSuite_2016. Click Finish to exit the wizard. |   |
|                          |                                                                                                    |   |
|                          |                                                                                                    |   |
|                          |                                                                                                    |   |
|                          |                                                                                                    |   |
|                          | < <u>B</u> ack Einish Cancel                                                                             |   |

8.) Once the Update Installation is complete the **Install Wizard Completed** window shown

below will be activated. **Click** on the **Einish button** for the Power\*Suite 2016 Floating portion of this install.

You will now have successfully installed the Power\*Suite Floating Folder to the Power\*Suite\_2016 folder in the Start menu and the floating folder inside the original install.

You may want to delete the unused Icons from your desktop. The ones you want to keep are the Power\*Log and the Power\*Curve Floating Icons.

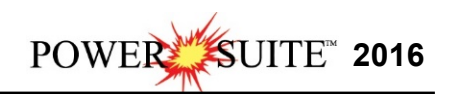

## HASP Key Activation for the Floating License Users

You will have to follow these procedures if you have a key just for the Power\*Curve as in this case we do default it to the Crypkey setting.

1.) In **Windows 7** or less to activate the Power\*Suite Floating License Selector click on the

start button on the toolbar and click on All Programs and select

**POWER\*SUITE\_2016**. Select Floating, then Utilities and click on the <u>License Selector</u> selection. In Window 8 click on the Windows key on your keypad, type License Selector in your search menu and the last License Selector from your list. You probably have 2 choice. This will activate the License Selector window.

| Options               |                             |      |
|-----------------------|-----------------------------|------|
| Current Configuration | on                          |      |
| Current Directory:    | c:\powersuite_2016\floating |      |
| Floating License:     | NO                          |      |
| Remote Directory:     | NO                          |      |
| Protection Type:      | CrypKey                     | Exit |

2.) Click on the Options selection to view the pull down menu.

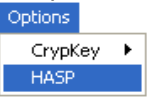

3.) **Select HASP**. The Protection type should read HASP Hardware Key as viewed in the Power\*Suite License Selector window shown below.

| Current Configuration | on                          |      |
|-----------------------|-----------------------------|------|
| Current Directory:    | c:\powersuite_2016\floating |      |
| Floating License:     | NO                          |      |
| Remote Directory:     | NO                          |      |
| Protection Type:      | HASP Hardware Key           | Exit |

4.) Click on the **button** 

You are now ready to run Power\*Curve Floating License from a HASP depending on your Hasp Key and its authorization.

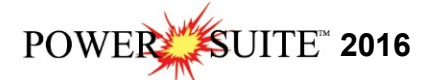

## Crypkey (Software) License Activation

You will have to follow these procedures if you have a key just for the Power\*Curve as in this case we do default it to the Crypkey setting.

1.) In **Windows 7** or less to activate the Power\*Suite Floating License Selector click on the

start button on the toolbar and click on All Programs and select

**POWER\*SUITE\_2016**. Select Floating, then Utilities and click on the <u>License Selector</u> selection. In Window 8 click on the Windows key on your keypad, type License Selector in your search menu and the last License Selector from your list. You probably have 2 choice. This will activate the License Selector window.

| Options               |                             |      |
|-----------------------|-----------------------------|------|
| Current Configuration | on                          |      |
| Current Directory:    | c:\powersuite_2016\floating |      |
| Floating License:     | NO                          |      |
| Remote Directory:     | NO                          |      |
| Protection Type:      | HASP Hardware Key           | Exit |

2.) If your License Selector has a protection type of HASP Hardware Key **Click** on the **Options** selection to view the pull down menu.

| Options   |          |
|-----------|----------|
| CrypKey + | Local    |
| HASP      | Remote & |

3.) **Select Crypkey Local**. The Protection type should read HASP Hardware Key as viewed in the Power\*Suite License Selector window shown below.

| Current Configuration | on                          |      |
|-----------------------|-----------------------------|------|
| Current Directory:    | c:\powersuite_2016\floating |      |
| Floating License:     | NO                          |      |
| Remote Directory:     | NO                          |      |
| Protection Type:      | СгурКеу                     | Exit |

4.) Click on the button

You are now ready to run Power\*Curve Floating License from a from a crypkey license depending if you have authorization. If not you will want to call TriVision Geosystems at +1 403-777-9454 or email us at info@powerlogger.com

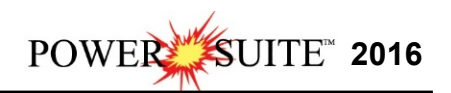

## Crypkey (Software) License Activation [Rental]

The Crypkey Authorization (Rental) licensing has to be done by Trivision Geosystems Ltd. This would be applicable if you have Power\*Log and would like to rent Power\*Curve for a period of time. To activate Rental Crypkey license please call our office @ (403) 777-9454. The user should refer to the License Configuration section in the manual to generate a site code. Each machine should be loaded the setup, latest patch / update as well as the crystal reports as installed earlier.

1. In Windows 7 or less to activate the Power\*Suite Floating License Selector click on the

start button on the toolbar and click on All Programs and select **POWER\*SUITE 2016. Select Floating**, then **Utilities** and **click** on the

License Configuration selection. In Window 8 click on the Windows key on your keypad, type License Configuration in your search menu and the last License configuration from your list. You probably have 2 choice. This will activate the Select License file window.

|                 | Select License File   | 1                | ×     |
|-----------------|-----------------------|------------------|-------|
| Look in: 🚺      | Roating               | + 🗈 💣 💷 +        |       |
| Name            | *                     | Date modified    | Ту    |
| pgeolog         | gy.lic                | 11/14/2007 10:50 | U     |
| <<br>File name: | pgeology lic          | Open             | ><br> |
| Files of type:  | License files (* lic) | Cancel           |       |

2. Click on the pgeology.lic file name in the PowerSuite\_2016\Floating folder and then click Open on the

button in the Select License File window to proceed.

3. Acknowledge both the subsequent error messages and the contact message by clicking on

OK. the buttons. This will now activate the License Configuration 2016 window which will default to the Authorization Tab.

| License Configuration 2016                                                                           |   |
|----------------------------------------------------------------------------------------------------|---|
| Authorization Roppy Disk Transfer Phone Transfer In Phone Transfer Out Direct Transfer               |   |
| License File: C:\POWERSUITE_2016\Floating\pgeology.lic                                               |   |
| Site Code:   D22F BDD4 E5A9 B977 93                                                                  | 1 |
| Site Key:                                                                                            |   |
| Kill License Confirmation Code:<br>*** Write down the confirmation code for future verification. *** |   |
|                                                                                                    |   |

Installation Procedures for a Power\*Curve Floating License, Page 7

POWER SUITE 2016

5. This will activate a System message stating "Site Code generation may take a few minutes."

Do you wish to continue?" **Click** on the **Yes** button.

- The Site Code will be generated and can then be displayed in the Site Code field. This number can be written down, copied and pasted and sent to Trivision via phone at (403) 777-9454, or email at <u>info@powerlogger.com</u>.
- Trivision will generate a *Site Key*. This number will have coded within it the number of days the program will be activated for and which modules you wish to purchase or evaluate. Type or copy and paste the site key number within the *Site Key Field*.

Note: Do **NOT CLOSE** the License Configuration window as the site code may change and the site key you get back will no longer be good.

8. **Click** on the **button**. If successful you will get a message indicating so.

| You should be good to go with a crypkey authorization sitting in your floating folder for the |
|-----------------------------------------------------------------------------------------------|
| Power*Curve Floating application.                                                             |
| cation                                                                                        |